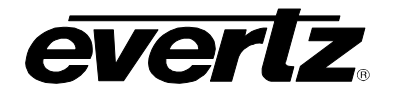

## **TABLE OF CONTENTS**

| 1. | OVERVIEW                                    | 1  |
|----|---------------------------------------------|----|
| 2. | INSTALLATION                                | 2  |
|    | 2.1. CONFIGURING THE BASIC NETWORK SETTINGS | 5  |
|    | 2.2. CONNECTING TO VLPRO                    | 7  |
| 3. | CARD CONFIGURATION                          | 8  |
|    | 3.1. FILES MANAGEMENT                       | 8  |
|    | 3.2. PLAYOUT CONFIGURATION                  | 10 |
| 4. | COMPACT FLASH MAINTENANCE                   | 13 |
|    | 4.1. FORMATTING THE COMPACT FLASH           | 13 |
| 5. | SPECIFICATIONS                              | 14 |
|    | 5.1. SERIAL TRANSPORT STREAM OUTPUTS        | 14 |
|    | 5.2. ELECTRICAL                             | 14 |
|    | 5.3. PHYSICAL                               | 14 |
| 6. | CARD EDGE CONTROLS                          | 15 |
| Γ: |                                             |    |

## Figures

| ures                                              |   |
|---------------------------------------------------|---|
| Figure 1-1: 7780TG-ASI Block Diagram              | 1 |
| Figure 2-1: 7780TG-ASI Rear Panel                 | 2 |
| Figure 2-2: 7700 Chassis                          |   |
| Figure 2-3: Compact Flash Card Installed          |   |
| Figure 2-4: COM Port Properties Window            | 4 |
| Figure 2-5: HyperTerminal Main Menu               | 5 |
| Figure 2-6: Network Configuration Sub-Menu        | 6 |
| Figure 2-7: VistaLINK® PRO Hardware Configuration | 7 |
| Figure 3-1: VistaLINK® PRO File Transfer Tab      |   |
| Figure 3-2: VistaLINK® PRO Configuration Tab      |   |
| Figure 4-1: Formatting the Compact Flash          |   |
|                                                   |   |

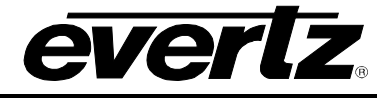

## **REVISION HISTORY**

Information contained in this manual is believed to be accurate and reliable. However, Evertz assumes no responsibility for the use thereof nor for the rights of third parties, which may be affected in any way by the use thereof. Any representations in this document concerning performance of Evertz products are for informational use only and are not warranties of future performance, either expressed or implied. The only warranty offered

Although every attempt has been made to accurately describe the features, installation and operation of this product in this manual, no warranty is granted nor liability assumed in relation to any errors or omissions unless specifically undertaken in the Evertz sales contract or order confirmation. Information contained in this manual is periodically updated and changes will be incorporated into subsequent editions. If you encounter an error, please notify Evertz Customer Service department. Evertz reserves the right, without notice or liability, to make changes in equipment design or

Revision 0.1

by Evertz in relation to this product is the Evertz standard limited warranty, stated in the sales contract or order confirmation form.

## **REVISION**

specifications.

# DESCRIPTION

<u>DATE</u>

Nov 08

0.1

Preliminary Version

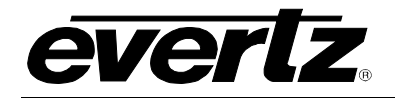

## 1. OVERVIEW

The 7780TG-ASI Test Signal Generator provides a cost-effective method of generating ASI test signals. The 7780TG-ASI is ideal for checking signal path integrity, or to determine system performance over varying cable lengths, or for providing slates for emergency broadcasting. The 7780TG-ASI generates custom test signals in DVB-ASI transport stream formats.

The 7780TG-ASI can store MPEG-2 TS files on the Flash Card provided with the card. When a file is played out it is transferred in non-real time to the RAM of the card. The 7780TG-ASI will playout in the real time of the selected file from the RAM.

### Features:

- 4 identical ASI outputs
- H.264, MPEG-2 SD and HD wrapped in MPEG-2 transport stream
- Customized bit rates from files default to 210Mbits/s
- 8 GB of removable flash storage
- 374MB of Playout RAM (2,089,999 MPEG-2 packets)
- Output Bitrate configurable by user
- Load multiple MPEG-2 TS via FTP or directly on Flash
- VistaLINK<sub>®</sub> control

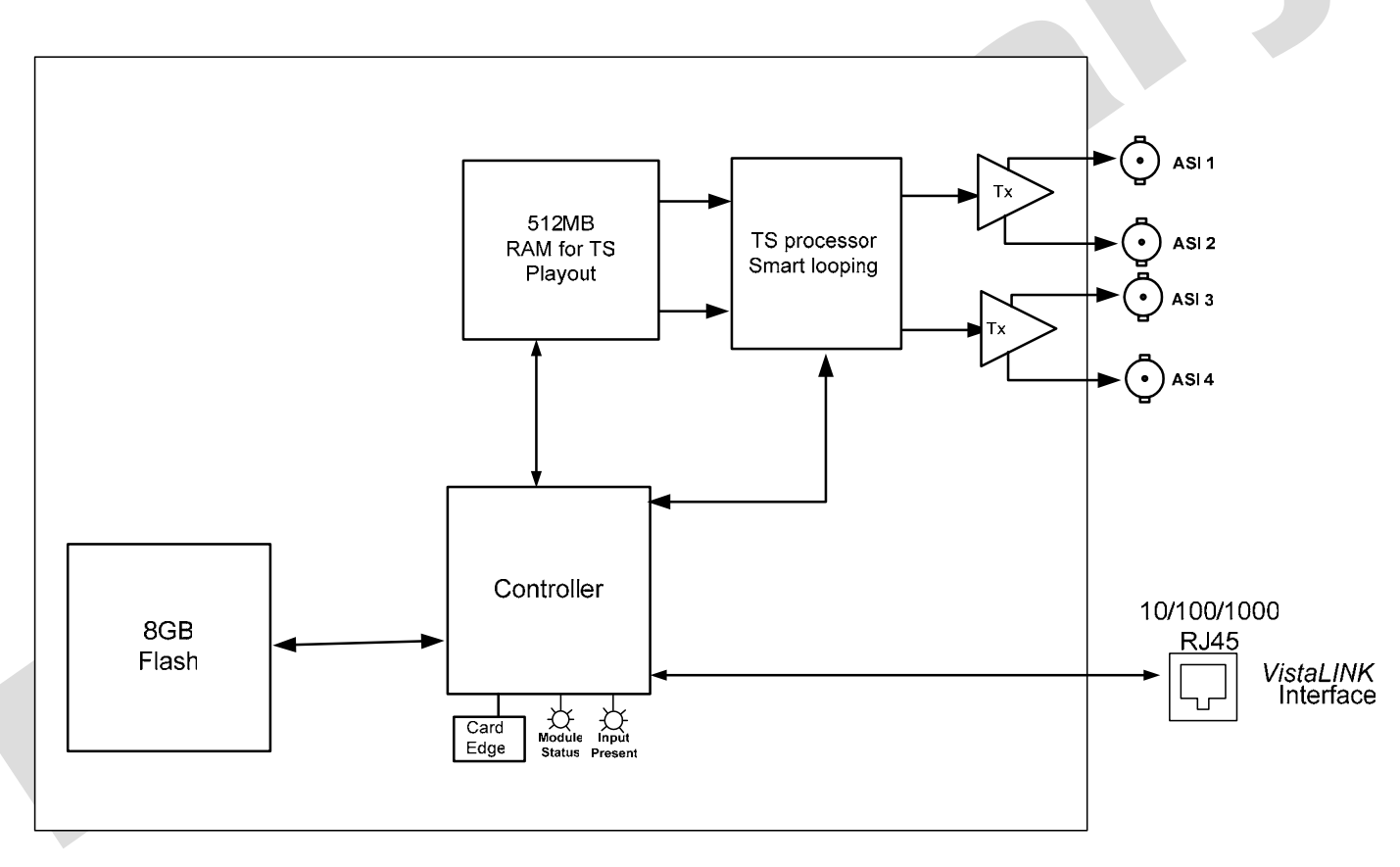

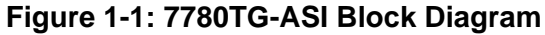

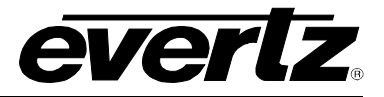

## 2. INSTALLATION

The 7780TG-ASI module comes with a companion rear plate that has 4 BNC connectors and 2xIP RJ45 connectors. For information on mounting the rear plate and inserting the module into the frame see the 7700FR chapter section 3.

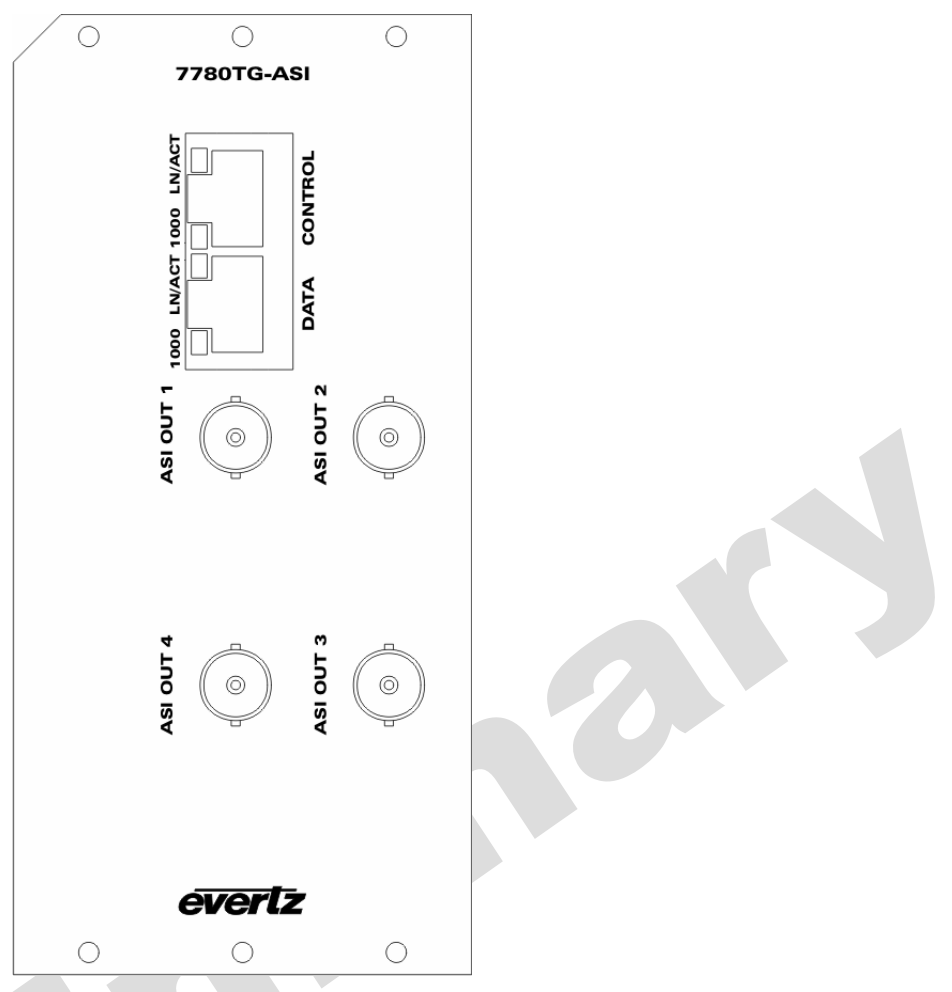

Figure 2-1: 7780TG-ASI Rear Panel

- **CONTROL:** RJ45 Ethernet port I/O for control via SNMP agent such as *Vista*LINK<sub>®</sub> PRO.
- **DATA:** Ethernet port I/O. At this time, the DATA port is UNUSED.
- **OUTPUT:** There are 4 BNC connectors that carry serial ASI transport stream outputs. The test signal output is selected using *Vista*LINK<sub>®</sub> PRO control.

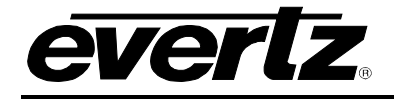

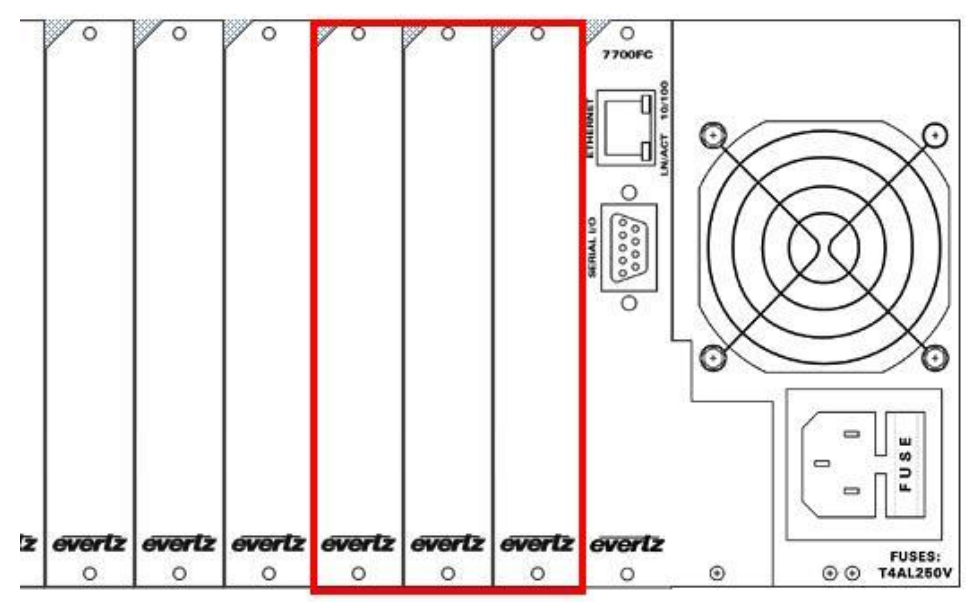

Figure 2-2: 7700 Chassis

Before inserting the card, make sure the Compact Flash is properly inserted in the front of the 7780TG-ASI as shown in Figure 2-3.

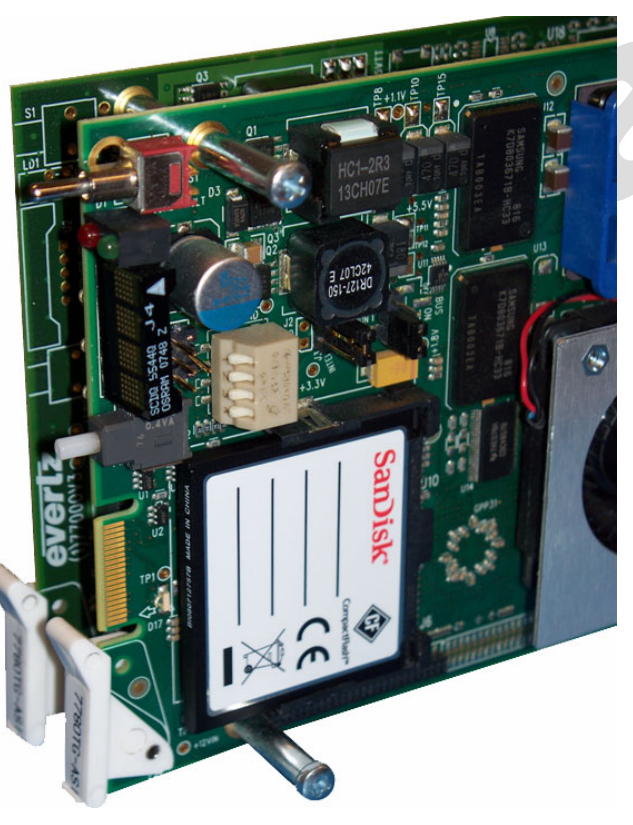

Figure 2-3: Compact Flash Card Installed

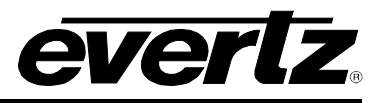

Before inserting the front card, connect the serial cable to the board using the rainbow coloured serial cable provided. Now insert the 7780TG-ASI card into the corresponding front slots ensuring the card lines up with the slot runners on the bottom and the top of the chassis. Push the card into the slot and make sure that when it mates with the rear card it has been pushed firmly into a seated position. This can be confirmed when the connectivity lights for the Ethernet port are illuminated.

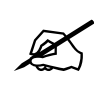

Do not connect any cables to the rear card until the initial configuration has been completed (failure to do this could cause unwanted network issues).

Connect the 9-pin d-type end of the serial cable to the serial port of your computer. Open a Terminal session and configure the port for the following configuration:

| Svertz - HyperTerminal                                           |                                           |          |
|------------------------------------------------------------------|-------------------------------------------|----------|
| File Edit View Call Transfer Help                                |                                           |          |
| COM1 Properties                                                  | ? 🔀                                       |          |
| Port Settings<br>Bits per second: 1<br>Data bits: {<br>Parity: 1 | 115200 V                                  |          |
| Stop bits:                                                       | 2 Vone                                    |          |
|                                                                  | Restore Defaults Cancel Apply             | <u> </u> |
| Disconnected Auto detect Auto d                                  | detect SCROLL CAPS NUM Capture Print echo | iii.     |

Figure 2-4: COM Port Properties Window

| Bits per second | 115200 |
|-----------------|--------|
| Data Bits       | 8      |
| Parity          | None   |
| Stop Bits       | 2      |
| Flow Control    | None   |

Click OK to apply these settings and press return. The session should respond with the 7780TG-ASI Main Menu as shown in Figure 2-5:

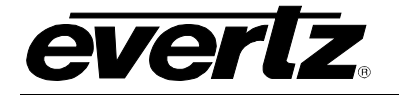

| <u>ш</u> т                             | era Term - COM1 ¥T                                                                                                    | <u> </u> |
|----------------------------------------|----------------------------------------------------------------------------------------------------|----------|
| File                                   | Edit Setup Control Window Help                                                                                                    |          |
|                                        | Main Menu<br>(7780TG-ASI 1.0.0)                                                                                                    |          |
| (1)<br>(2)<br>(3)<br>(4)<br>(5)<br>(6) | Network Configuration<br>SNMP Configuration<br>Setup Transport Stream Receivers<br>Setup Test Generator<br>Utilities<br>Engineering/Debug |          |
| (8)                                    | Exit                                                                                                    | -        |

Figure 2-5: HyperTerminal Main Menu

## (1) Network Configuration

This sub-menu enables the user to configure the network settings for the card.

### (2) SNMP Configuration

This sub-menu enables the user to configure the Simple Network Management Protocol settings. In this menu you can set or remove the SNMP trap IP address and the SNMP Read and Set community strings.

### (3) Setup Transport Stream Receivers

This sub-menu is not used for this product.

### (4) Setup Test generator

This sub-menu can be used to configure the 7780TG-ASI. This configuration can also be performed via VLPro; consequently, the sub-menu for this item will not be covered in this section.

### (5) Utilities

This sub-menu contains two utilities. One command is for clearing the memory, and the other for clearing the flash. In normal operation it should not be necessary to use either of these options.

### (6) Engineering/Debug

This menu is for Evertz personnel only. You may be requested to access and execute options within this menu when seeking technical support from Evertz. Guidance will be given should this be required.

Before it is possible to configure the card via VLPro it is first necessary to configure the initial basic network settings via the serial cable, this is covered in section 2.1.

## 2.1. CONFIGURING THE BASIC NETWORK SETTINGS

Select option (1) *Network Configuration*, the Network Configuration menu will be displayed as shown in Figure 2-6. If you prefer to use DHCP then you may select option (5) *Use DHCP*, and then continue from step 4:

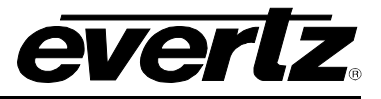

- 1. Select option (1) Set IP Address and configure the IP address for the 7780TG-ASI ensuring that the IP address is not already in use on the network.
- 2. Now select option (2) *Set Netmask* from the Network Configuration menu and configure the correct subnet mask for your network.
- 3. If required, also configure option (3) Set Gateway.
- 4. Exit from the Network Configuration menu using (S) Save and Exit, NOT (X) Exit.

| 🛄 Tera Term - COM1 ¥T                                                                                                    |   |
|----------------------------------------------------------------------------------------------------|---|
| File Edit Setup Control Window Help                                                                                                    |   |
| Network Configuration<br>(7780TG-ASI 1.0.0)                                                                                                    |   |
| ENET: 1 MAC: 00:02:c5:10:a4:bc                                                                                                    |   |
| ip address: 192.168.11.23<br>netmask address: 255.255.25.0<br>gateway: 192.168.11.1<br>broadcast address: 192.168.11.255<br>DHCP enabled: False                                                                                    |   |
| <ul> <li>(1) Set IP Address</li> <li>(2) Set Netmask</li> <li>(3) Set Gateway</li> <li>(4) Set Broadcast Address</li> <li>(5) Use DHCP</li> <li>(6) Configure Second Ethernet Port</li> <li>(7) Configure Routing Table</li> </ul> |   |
| (S) Save and Exit<br>(X) Exit<br>> Looped 36097 4000                                                                                                    | • |

Figure 2-6: Network Configuration Sub-Menu

In the Main Menu, select option (2) *SNMP Configuration*. Then select option (1) *Set Trap IP Address* from the *SNMP Configuration* menu, and enter the IP address of your VLPro Server. Exit using option (S) *Save and Exit*. Now, extract the card from the rack, remove the serial cable and re-insert it.

You have now completed the necessary minimum configuration and can connect the cables to the rear card when ready.

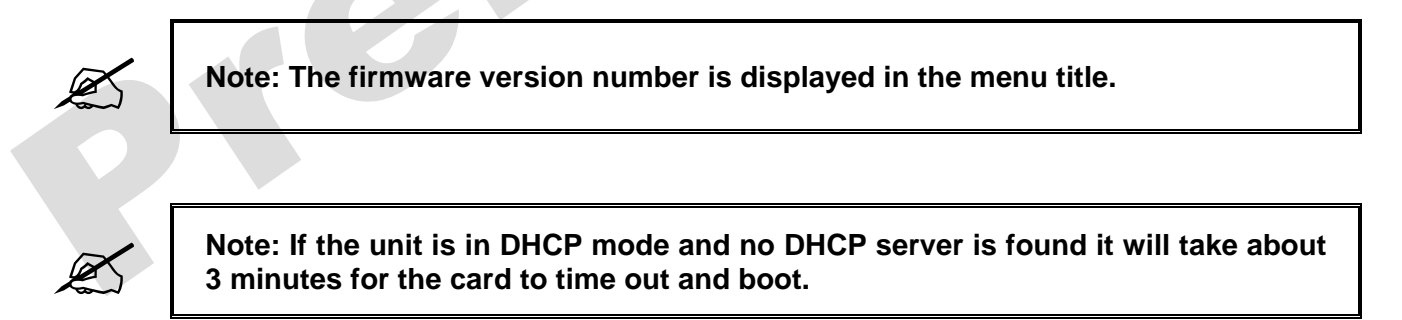

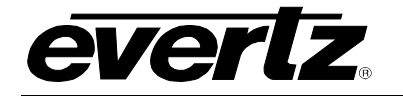

## 2.2. CONNECTING TO VLPRO

This chapter assumes that the VLPro server and VLPro client are already configured for your network and that you have basic knowledge of the VLPro interface. It also assumes that the user or network administrator has already added the 7780TG-ASI jar file to the server and both the client and server applications have been restarted.

Open VLPro and click on the refresh tree icon. Expand the hardware tree by clicking on the "+". Your 7780TG-ASI should appear as a newly listed device with the IP address used to configure the card (in Step 1 as previously mentioned). It may take up to a minute to appear while the card and switch negotiate network settings (this can be verified directly on the switch if necessary).

| 🔗 VistaLINK PRO GFX - Output [1]                                                                                                    |                                                                                                    |                             |                                                                                                 |
|----------------------------------------------------------------------------------------------------|----------------------------------------------------------------------------------------------------|-----------------------------|-------------------------------------------------------------------------------------------------|
| <u>File Tree Alarm Configuration</u>                                                                                                    | Au <u>d</u> it <u>P</u> reset <u>T</u> ools <u>W</u> indow                                                                                                    | ' <u>H</u> elp              |                                                                                                 |
| Tree 🔁 🧞 🐔   Mews 🖏 🖳 🖷                                                                                                    | Mode : 🛴 📷 🏬 🛅 Identity :                                                                                                    | 🕐 History : 🗲 🥒 🄶 Refresh 🧞 | 🩋 1.0 A                                                                                         |
| Navigation Tree         Configurations         Hardware         192.168.11.23         0utput [1]         192.168.11.53         192.168.11.55         192.168.11.60         192.168.11.137         192.168.11.141         Macros         Services         Views | Image: Second system       Image: Second system         Image: Second system       Image: Second system         Image: Second | Configuration               | File Co<br>File<br>Lo<br>Ava<br>gr<br>gr<br>gr<br>gr<br>H<br>H<br>H<br>H<br>IR<br>ire<br>O<br>O |

Figure 2-7: VistaLINK® PRO Hardware Configuration

Note: If after a couple of minutes the card has still not appeared, try selecting *Add Agent* from the *Tree> Add/Update Agent* menu. Enter the IP address used in the configuration stage earlier and select OK. The card should now be listed but will remain greyed out for a moment while VLPro communicates with the card and confirms its configuration.

Please consult your network administrator if you continue to have problems connecting the card with VLPro. Alternatively, contact Evertz Microsystems Ltd. or your authorized reseller for technical support.

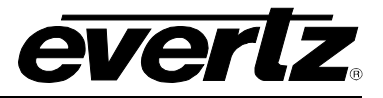

## 3. CARD CONFIGURATION

## 3.1. FILES MANAGEMENT

Right-click the IP address of the 7780TG-ASI in the VLPRO Tree. Select *View Configuration*. The right window will display the 7780TG-ASI File management menus as shown in Figure 3-1.

| -    | 192.168.9.68, 7780TG-ASI: Confi | iguration     |                          |        | r<br>N |
|------|---------------------------------|---------------|--------------------------|--------|--------|
| Refr | esh 🙋 🙋 1.0 Apply 🌉 🌉           | <u>.</u>      |                          |        |        |
| Fil  | e Transfer \                    |               |                          |        |        |
|      |                                 |               |                          |        |        |
| Г    | List of Files                   |               | <br>Compact Flash Status |        | 7      |
|      | File Name                       | File Size     | Present                  |        |        |
|      | HD_BLACK_CIRCLE.ts              | 212.127168 MB |                          |        |        |
|      | HD_COLORBARS.ts                 | 212.631196 MB | Total Space (MB)         | 8195.6 |        |
|      | HD_RAMP_BOUNCING.ts             | 211.9089 MB   | Chaco Available (MP)     | 6021.6 |        |
|      | SD_525_BOUNCING.ts              | 213.09424 MB  | opace Available (MD)     | 0321.5 |        |
|      | SD_525_CLB_BOUNCING.TS          | 211.826/44 MB |                          |        |        |
|      | SD_625_BOUNCING.ts              | 212.515764 MB | FTP Process              |        |        |
|      |                                 |               |                          |        |        |
|      |                                 |               |                          |        |        |
|      |                                 |               |                          |        |        |
|      |                                 |               |                          |        |        |
|      |                                 |               |                          |        |        |
|      |                                 |               |                          |        |        |
|      |                                 |               |                          |        |        |
|      |                                 |               |                          |        |        |
|      |                                 |               |                          |        |        |
|      |                                 |               |                          |        |        |
|      |                                 | 🗙 🛃 🚨 🔘       |                          |        |        |
| L    |                                 |               |                          |        |        |
|      |                                 |               |                          |        |        |

Figure 3-1: VistaLINK® PRO File Transfer Tab

This page allows the management of the MPEG-2 transport file on the compact flash. The 7780TG-ASI ships with an 8GB compact flash that is on the board. All playout files are stored on the compact flash. All file management from VLPRO is handled via FTP to the card.

• File Transfer: This page will display the list of the files available on the compact flash as well as the size of each file. Please note that the maximum file size that can be played out is 374MB. If the file is larger than 512MB the 7780TG-ASI will load and play the first 374MB of the file.

• Delete:

The icon is used to remove a file from the Compact Flash. Select a file, click on the "X" icon and then follow the dialog to remove the file. Click on refresh to make sure the file has been deleted.

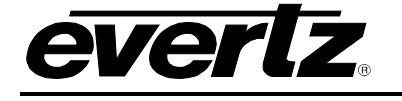

The icon shows an arrow pointing to the compact flash. It is used for importing a Import: file to the Compact Flash from the local PC where VLPRO client is running. When clicking on this icon, locate the file to import and click the "import" icon. The Card will open an FTP process in the FTP Process window and will begin transferring the file. Depending on the size of the file it could take several minutes to import a file. Note that the Compact Flash will access any type of file so it is up to the user to make sure the uploaded files are MPEG-2 transport streams.

The icon is used for exporting a file from the Compact Flash to the local PC where Export: VLPRO client is running. Locate the file to export, click on the "export" button and choose the location for the file on the local pc running VLPRO. The Card will open an FTP process in the FTP Process window and will begin transferring the file. Depending on the size of the file it could take several minutes to export a file.

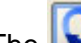

The icon shows a double circular arrow. It is used for refreshing the view in the list of **Refresh:** files on the compact flash.

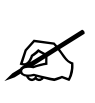

Note: It is also possible to remove the Compact Flash from the card reader and manage the files using a compact Flash reader. The files are not encrypted and straight MPEG-2 Transport streams. Please power the card off before removing or inserting the Compact Flash. Note that a new Compact Flash has to be formatted using the 7780TG-ASI to be recognized.

It is recommended to use less than 20 characters for file name and avoid \*, /, . in the name.

- Compact Flash Status: This area displays the status of the Compact Flash and provides any necessary indications regarding the FTP process.
  - When the Compact Flash is not detected, the PRESENT indicator will Present: 0 be red. When detected, it will be green.
  - Total Space: This represents the total space available on the Compact Flash card. 0
  - Space Available: This represents the space available for additional files on the Compact 0 Flash card.
  - **FTP Process:** This window displays the progress of the FTP process when uploading, downloading, or deleting files. When an error occurs due to an FTP transfer failure it will be displayed in this window.

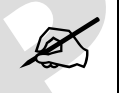

Please note that depending on the operating system and how the file size is reported, the file size may not be 100% accurate.

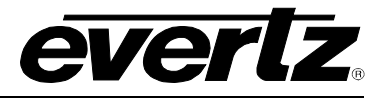

## 3.2. PLAYOUT CONFIGURATION

Right-click the ASI Output 1 under the IP address of the 7780TG-ASI in the VLPRO Tree. Select View Configuration. The right window will display the 7780TG-ASI Configuration and Bitrate View tab menus as shown in Figure 3-2.

| 💶 192.168.11.23, Output [1  | ]: Configuration |                     |        |                               |     |
|-----------------------------|------------------|---------------------|--------|-------------------------------|-----|
| Refresh 🛃 🙋 1.0 Apply       | <b>₩4 ₩</b> 4    |                     |        |                               |     |
| Configuration (Bitrate View | 1                |                     |        |                               |     |
| Output Parameters           |                  | File Command        |        |                               |     |
| Output Bitrate (Mbps)       | 19.39267         | File Playing        |        |                               |     |
| Bitrate Default             | ✓                | Loaded File         |        | WFSU1.TRP                     |     |
| Loop Clean CC               | False • True     |                     |        |                               |     |
| Loop Clean PCR              | 🔘 False 💿 True   | - Available Files - |        |                               |     |
| Loop Enabled                | ○ False ● True   | File                | Name   | File Size                     |     |
| Output Packet Size          | • 188 • 204      | greenwindow6        | 01.ts  | 74.695784 MB                  | -   |
| File Standard               | ATSC             | - HORZPIX1.TS       | 00.10  | 74.372236 MB                  |     |
|                             |                  | HORZPIX2.TS         |        | 74.695784 MB                  |     |
|                             |                  | IREBARS.TS          |        | 74.695784 MB                  |     |
| Loaded File Config          |                  | iresplitbars.ts     |        | 75.1812 MB                    |     |
| Bitrate (Mbps)              | 19.39267         | overscandron t      | 3      | 485.765304 MB<br>74 857652 MB |     |
|                             |                  | ramp.ts             | -<br>- | 74.695784 MB                  | 200 |
| Used Bitrate (Mbps)         | 15.552889        | vertrezmotion.t     | 3      | 74.695784 MB                  |     |
| Number of Programs          | 4                | WFSU1.TRP           |        | 146.800479 MB                 | 200 |
| Number of Flograms          | 4                | yc.ts               |        | 74.695784 MB                  | -   |
| Packet Size                 | 188              |                     |        |                               |     |
| Duration (s)                | 50               | Status              |        |                               |     |
|                             |                  |                     |        | Playing                       |     |
|                             |                  |                     |        |                               |     |
|                             |                  |                     |        |                               |     |
|                             |                  |                     |        |                               |     |

Figure 3-2: VistaLINK® PRO Configuration Tab

This tab is for configuring the playout mode and selecting the file to playout.

- File command: This area will display the list of the files available on the compact flash as well as the size of each file. It allows basic playout control such as load, play, stop and pause.
  - **Stop:** The red square icon is used to stop a playout. Click on this icon to stop the playout and allow the edit of the output parameters.
- **Play:** The green arrow icon is used to start the playout of the loaded file into the RAM. When clicking this icon, it will initiate the loaded file playout at the start of the file. It will also disable the editing of the output parameters.

0

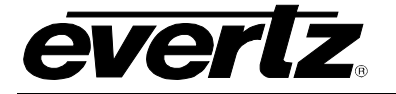

- **Pause:** The orange double-line icon is used to pause the playback. Clicking on this icon will stop the playout of the file loaded into the RAM. Selecting the Pause button again will resume the playout of the file, continuing from the point at which the playout was paused.
- **Load:** The blue triangle icon is used to load a selected file into the RAM. To load a file into the RAM, select a file from the *Available Files* list and click on the triangle icon. Depending on the size of the file it can take several minutes to load a file. A progress report will be displayed in the status window.
- **Refresh:** The we icon is used for refreshing the view of the Available Files list on the compact flash.
- File Playing: This area displays the file loaded into the RAM for playout. Note that if the file size is larger than the 374MB of RAM, it will be truncated and will not play the complete file.
- **Status:** This area displays the status of the 7780TG-ASI. The status display includes playing, loading, stopped, and paused.
- Output Parameters: This area allows the user to change the streams parameters and the playback settings.
  - Output Bitrate: This displays the output Bitrate of the 7780TG-ASI and allows the user to modify the Bitrate while not in default Bitrate mode. Note that the Bitrate cannot be set lower than the default Bitrate. When increasing the output Bitrate, the 7780TG-ASI will add null packets to match the required Bitrate and restamp the PCR and PTS to reflect the new rate.
  - **Default:** The default Bitrate of the file is calculated based on PCR in the file.
  - Loop Clean CC: When this option is set to *True* and when looping is enabled, the 7780TG-ASI will recalculate the Continuity counts to avoid any Continuity Count errors upon looping. When it is disabled, the 7780TG-ASI will restart the Continuity count of the original stream after each loop.
  - Loop Clean PCR: When this option is set to *True* and when looping is enabled, the 7780TG-ASI will recalculate the PCR and PTS/DTS to avoid any PCR and PTS/DTS discontinuity upon looping. When it is disabled, the 7780TG-ASI will restart the PCR and PTS/DTS counters of the original stream after each loop.
  - **Loop Enabled:** This option will enable or disable looping. If the user selects *False*, the file will play once and then stop.
  - **Output Packet Size:** The Standard MPEG-2 packets are 188 Bytes long. The 7780TG-ASI can play 204 byte packets by adding 16 dummy RS (Reed-Solomon) bytes.

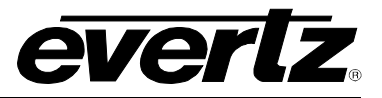

- **File Standard:** The user can choose between MPEG-2, DVB, and ATSC standard. This field only affects what context is used to interpret the transport stream. This is only used to display the proper table under the Bitrate view and does not affect the playout.
- Loaded File Config: Displays the key elements of the file loaded in the RAM.
  - **Bitrate (Mbps):** This field displays (in Mbps) the nominal Bitrate of the file calculated using PCR in the file.
  - **Used Bitrate (Mbps):** This field displays (in Mbps) the nominal average used bitrate of the file. Used Bitrate is defined by Total Bitrate minus null packets.
  - **Number of Programs:** This field displays the number of programs declared in the PAT. Note that if a program is not present, this field may display inaccurate information if the PAT and the actual content of the file are not the same.
  - **Packet Size:** This field displays the nominal packet size in the file. It can be 188 or 204 bytes per packets.
  - Duration (s): This field displays the duration of the file calculated from the Bitrate (derived from PCR) and the number of packets loaded into the Compact Flash. The time is provided in seconds.

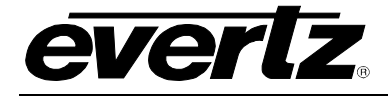

## 4. COMPACT FLASH MAINTENANCE

The 7780TG-ASI comes with an 8G Compact Flash. It has MPEG-2 TS files built in. If you want to replace the flash or add your own flash, make sure it is at least an Ultra II Compact Flash (for speed).

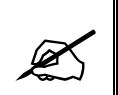

You also need to format the new flash inside the 7780TG-ASI for the file system to show.

## 4.1. FORMATTING THE COMPACT FLASH

In order to format a Compact Flash, insert the new flash on the 7780TG-ASI and connect to the serial port menu of the card (See section 2).

Select menu (5) for Utilities. And then, select option (3) Format Compact Flash as shown in Figure 4-1.

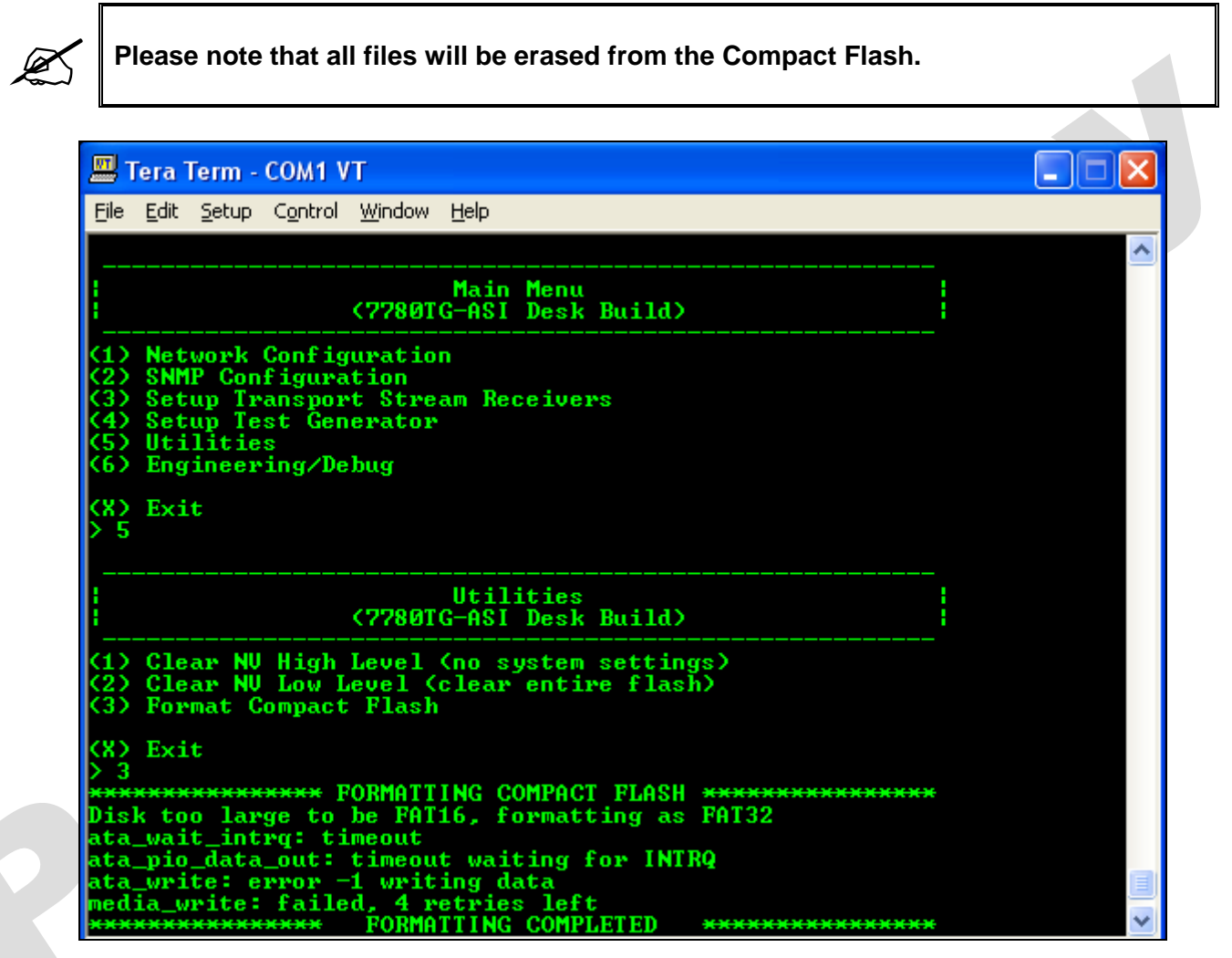

Figure 4-1: Formatting the Compact Flash

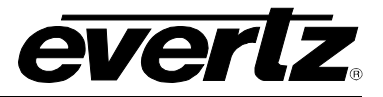

## 5. SPECIFICATIONS

## 5.1. SERIAL TRANSPORT STREAM OUTPUTS

Standards: DVB ASI (1 to 210 Mb/s) Number of Outputs: 4 (Identical) BNC per IEC 169-8 **Connector:** 800mV nominal Signal Level: DC Offset: 0V ±0.5V Rise and Fall Time: 740ps nominal <10% of amplitude Overshoot: > 15 dB up to 270 Mb/s Return Loss: < 0.2 UI Wide Band Jitter:

### 5.2. ELECTRICAL

Voltage:+ 12V DCPower:45 WattsEMI/RFI:Complies with FCC Part 15, class A and EU EMC directive

## 5.3. PHYSICAL

7700 or 7800 frame mounting: Number of slots: 3

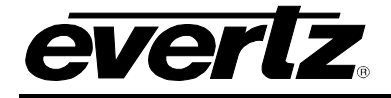

## 6. CARD EDGE CONTROLS

The 7780TG-ASI card edge simply provides information about the version number at this time.

For control and monitoring please use  $\textit{VistaLINK}_{\textcircled{B}}$ 

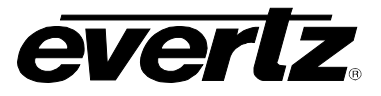

This page left intentionally blank